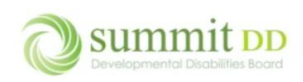

#### **Overview of Brittco**

Brittco is an application that allows us to track all the relevant information about the people we serve from demographics to services to family contacts to staff services. It is a web-based application which means it's available from any device that has access to the internet.

#### Accessing Brittco

You can access Brittco from any device that has access to the internet.

• Open a web browser – like Microsoft Edge or Google Chrome – click in the address bar and type <u>https://summitdd.brittcosoftware.com</u> then press **Enter**.

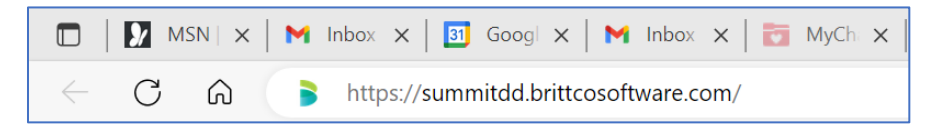

• This will open the Log-in screen, enter your **E-Mail Address** and your **Password**. Click **Login**.

| Log-in         |                             |
|----------------|-----------------------------|
| í              |                             |
| E-Mail Address | molesen@summitdd.org        |
| Password       |                             |
|                | Login Forgot Your Password? |

- If you've forgotten your password, if you want to reset it, or this is your first time logging in you can click the *Forgot Your Password?* link to reset it.
- This is the only way to change your password in Brittco.

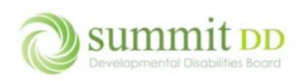

If the login is successful, you'll be on the Brittco *Dashboard* where you can view any system update messages as well as upcoming events. If you scroll down, you'll also be able to see a quick overview of your *Messages* or *Incidents*.

| Brittco = All S | Services Provider 🔻 |        |             |           |       |       |       |       |       |        |       |       |       |       |       |       | M | 0 | Ericksonski, Martia |
|-----------------|---------------------|--------|-------------|-----------|-------|-------|-------|-------|-------|--------|-------|-------|-------|-------|-------|-------|---|---|---------------------|
| Staff           | Dashboard           |        |             |           |       |       |       |       |       |        |       |       |       |       |       |       |   |   |                     |
| Local Funding   |                     | Mess   | ages        |           |       |       |       | Viev  | v All |        |       |       |       |       |       |       |   |   |                     |
| Incidents       |                     | You h  | ave no ne   | w message | es.   |       |       |       |       |        |       |       |       |       |       |       |   |   |                     |
| Reports         |                     | Incide | ents - Last | 14 Days   |       |       |       |       |       |        |       |       |       |       |       |       |   |   |                     |
|                 |                     | 1.0    |             |           |       |       |       |       | In    | idents |       |       |       |       |       |       |   |   |                     |
|                 |                     | 0.9    |             |           |       |       |       |       |       |        |       |       |       |       |       |       |   |   |                     |
|                 |                     | 0.7    |             |           |       |       |       |       |       |        |       |       |       |       |       |       |   |   |                     |
|                 |                     | 0.5    |             |           |       |       |       |       |       |        |       |       |       |       |       |       |   |   |                     |
|                 |                     | 0.3    |             |           |       |       |       |       |       |        |       |       |       |       |       |       |   |   |                     |
|                 |                     | 0.1    |             |           |       |       |       |       |       |        |       |       |       |       |       |       |   |   |                     |
|                 |                     |        | 09-8        | 09-9      | 09-10 | 09-11 | 09-12 | 09-13 | 09-14 | 09-15  | 09-16 | 09-17 | 09-18 | 09-19 | 09-20 | 09-21 |   |   |                     |

#### Looking Around the Neighborhood

From the Dashboard, you can see the Brittco modules you have available – **Staff**, **Local Funding**, **Incidents** and **Reports**.

| Brittco = All Services Provider - |                                                                                     | Ø Ericksonski, Marti |
|-----------------------------------|-------------------------------------------------------------------------------------|----------------------|
| <sub>Staff</sub> Dashboard        |                                                                                     |                      |
| Local Funding                     | Messages View All                                                                   |                      |
| Reports                           | Incidents - Last 14 Days                                                            |                      |
|                                   | 1.0 Incidents 0.9                                                                   |                      |
|                                   | 08 07 06                                                                            |                      |
|                                   | 0.5                                                                                 |                      |
|                                   | 02                                                                                  |                      |
|                                   | 0-09.8 09.9 09.10 09.11 09.12 09.13 09.14 09.15 09.16 09.17 09.18 09.19 09.20 09.21 |                      |

| Module | Description                                                                                                    |
|--------|----------------------------------------------------------------------------------------------------|
| Staff  | Gives you access to enter or edit members of your staff. You don't need to enter everyone but you should put in your DOO (Director of Operations) and any staff that should be contacted in the event of an emergency. You will also need to enter anyone who enters locally funded billing. |

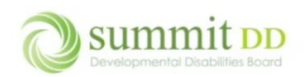

| Local Funding | Gives you access to a listing of all the local funding authorizations that are in place for the individuals you serve and is where you'll create and submit billing files to send to the County Board.        |
|---------------|----------------------------------------------------------------------------------------------------|
| Incidents     | This module will not be used by Summit County Board of DD – any incidents that occur need to be reported to the MUI department 330-634-8684, <u>MUIReports@summitdd.org</u> .                                 |
| Reports       | Gives you access to several reports for Local Funding and PAWS. Local Funding information can also be seen in the Local Funding module but any PAWS authorizations can only be seen through the PAWS reports. |

If at any time you end up on a screen and you're not sure how to get back to the Dashboard, just click on the **Brittco** icon in the upper left corner of the screen.

| Brittco = All S | ervices Provider 💌 |                       |         |      |           |  |  | ski, Martia 🔻 |
|-----------------|--------------------|-----------------------|---------|------|-----------|--|--|---------------|
| Staff           | Dashboard          |                       |         |      |           |  |  |               |
| Local Funding   |                    | Messages              |         | View | All       |  |  |               |
| Incidents       |                    | You have no new me    | ssages. |      |           |  |  |               |
| Reports         |                    | Incidents - Last 14 D | ays     |      |           |  |  |               |
|                 |                    | 1.0                   |         |      | Incidents |  |  |               |
|                 |                    | 0.9                   |         |      |           |  |  |               |
|                 |                    | 0.7                   |         |      |           |  |  |               |
|                 |                    | 0.6                   |         |      |           |  |  |               |

On the upper right side of the screen, you have access to some additional commands.

| Brittco = All S | ervices Provider 👻 |                           |          |           |  |  | s | 0          |
|-----------------|--------------------|---------------------------|----------|-----------|--|--|---|------------|
| Staff           | Dashboard          |                           |          |           |  |  |   | Sto<br>Log |
| Local Funding   |                    | Messages                  | View All |           |  |  |   |            |
| Incidents       |                    | You have no new messages. |          |           |  |  |   |            |
| Reports         |                    | Incidents - Last 14 Days  |          |           |  |  |   |            |
|                 |                    |                           | _        | Incidents |  |  |   |            |

| lcon                          | Description                                                                                                    |
|-------------------------------|----------------------------------------------------------------------------------------------------|
| ₽                             | The envelope opens a panel to display system messages from Brittco. If there are unread messages, you'll see a yellow number to indicate how many unread messages there are.                         |
| 0                             | The question mark opens a separate tab in your browser window and lists Help articles from Brittco to assist you in understanding modules and functionality.                                         |
| 🖉 🕐 Ericksonski, Martia 🔹     | The drop down arrow next to your name gives a Log Out option.                                                                                                    |
| Stop Impersonating<br>Log Out | In our picture there is a Stop Impersonating option that you won't see but what it let's us do at the County is to impersonate you to help troubleshoot issues you many encounter and offer support. |

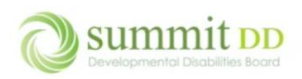

Along the left side of the screen, you have a navigation panel that gives you access to the Brittco *modules*. Depending on your role and permissions, the modules you'll see may vary from others in the organization and within the modules you may be given full access or read only access.

| Brittco ≡ A   | II Services Provider 🔻 |         |                  |         |       |       |       |       |         |       |       |       |       |       |       | 0 | Ericksonski, Martia |
|---------------|------------------------|---------|------------------|---------|-------|-------|-------|-------|---------|-------|-------|-------|-------|-------|-------|---|---------------------|
| Staff         | Dashboard              |         |                  |         |       |       |       |       |         |       |       |       |       |       |       |   |                     |
| Local Funding |                        | Massa   | 205              |         |       |       | View  | . All |         |       |       |       |       |       |       |   |                     |
| Incidents     |                        | You ha  | ye no new me     | sades   |       |       | VIEV  |       |         |       |       |       |       |       |       |   |                     |
| Reports       |                        | Tournu  | re no new me     | Juges.  |       |       |       |       |         |       |       |       |       |       |       |   |                     |
|               |                        | Incider | nts - Last 14 Da | iys     |       |       |       |       |         |       |       |       |       |       |       |   |                     |
|               |                        | 1.0     |                  |         |       |       |       | In In | cidents |       |       |       |       |       |       |   |                     |
|               |                        | 0.9     |                  |         |       |       |       |       |         |       |       |       |       |       |       |   |                     |
|               |                        | 0.7     |                  |         |       |       |       |       |         |       |       |       |       |       |       |   |                     |
|               |                        | 0.6     |                  |         |       |       |       |       |         |       |       |       |       |       |       |   |                     |
|               |                        | 0.4     |                  |         |       |       |       |       |         |       |       |       |       |       |       |   |                     |
|               |                        | 0.3     |                  |         |       |       |       |       |         |       |       |       |       |       |       |   |                     |
|               |                        | 0.1     |                  |         |       |       |       |       |         |       |       |       |       |       |       |   |                     |
|               |                        | 0       | 09-8 09-         | 9 09-10 | 09-11 | 09-12 | 09-13 | 09-14 | 09-15   | 09-16 | 09-17 | 09-18 | 09-19 | 09-20 | 09-21 |   |                     |
|               |                        |         |                  |         |       |       |       |       |         |       |       |       |       |       |       |   |                     |

Once you click on a module, the screen updates to show the contents of that module. If you click on the *Staff* module, you'll see a listing of all the staff members.

| Brittco ≡ All | Services Provider 👻 |                             |    | 1         | 🛎 🕐 Ericksonski, Martia 👻 |
|---------------|---------------------|-----------------------------|----|-----------|---------------------------|
| Staff         | Staff               |                             |    |           | + Create New Staff        |
| Local Funding | Search Staff        |                             |    |           | Search 👻                  |
| incidents     | Name                | Email                       | Us | er Group  |                           |
| Reports       | Ericksonski, Martia | ericksonski@allservices.com | Ad | lmin View | v 💌                       |
|               |                     | Showing 1-1 of 1            |    |           |                           |
|               |                     |                             |    |           |                           |
|               |                     |                             |    |           |                           |

#### Search

Type in any part of staff's name and click **Search** to zero in on a smaller subgroup of names. The text string you enter can be found in any part of the name – it doesn't have to be at the very beginning or the very end.

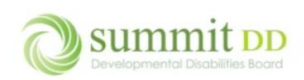

## Introduction to Brittco

| Brittco = All S | ervices Provider 👻  |                             |                  |            | М      | 0 | Ericksonski, Martia 🔻 |
|-----------------|---------------------|-----------------------------|------------------|------------|--------|---|-----------------------|
| Staff           | Staff               |                             |                  |            |        | E | + Create New Staff    |
| Local Funding   | eric                |                             |                  |            |        |   | Search 🔻              |
| Incidents       | Name                | Email                       |                  | User Group |        |   |                       |
| Reports         | Ericksonski, Martia | ericksonski@allservices.com |                  | Admin      | View - |   |                       |
|                 |                     |                             | Showing 1-1 of 1 |            |        |   |                       |
|                 |                     |                             |                  |            |        |   |                       |

If you click on the drop-down arrow next to the **Search** button, you have additional choices. By default, inactive staff members are not displayed. If you need to see someone who's no longer active, choose **View Inactive** to view only inactive individuals. This is not a composite list where inactive individuals are italicized – this list only shows those who are inactive. Click on the **Search** drop-down arrow again to choose **View Active** to switch back.

| Brittco = All | Services Provider 👻 |                             |                  |            | M    | ⑦ Ericksonski, Martia •          |
|---------------|---------------------|-----------------------------|------------------|------------|------|----------------------------------|
| Staff         | Staff               |                             |                  |            |      | + Create New Staff               |
| Local Funding | eric                |                             |                  |            | [    | Search 👻                         |
| Incidents     | Name                | Email                       |                  | User Group |      | View Inactive<br>Advanced Search |
| Reports       | Ericksonski, Martia | ericksonski@allservices.com |                  | Admin      | View | Export                           |
|               |                     |                             | Showing 1-1 of 1 |            |      |                                  |

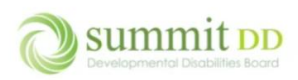

If you choose **Advanced Search**, you can get additional filters that you can apply to the *Staff* list including *Job Title* or *Department*. Once you've made your entries, click **Apply Filters** to get the result list. To return to the original search screen, click on **<Back to Simple Search**.

| Brittco =     | All Services Provider 👻 |                       |            |                      |            | 🖉 🍞 Ericksonski, Martia |
|---------------|-------------------------|-----------------------|------------|----------------------|------------|-------------------------|
| Staff         | Advanced Search - S     | itaff                 |            |                      |            | < Back to Simple Search |
| Local Funding | First Name              |                       | Last Name  |                      | Status     |                         |
| Incidents     |                         |                       |            |                      | All        | ~                       |
| Reports       | Job Title               |                       | Department |                      | User Group |                         |
|               |                         |                       |            |                      | <b>~</b>   | ¥                       |
|               |                         |                       |            |                      |            | Apply Filters 🔫         |
|               | Name                    | Email                 |            | User Group           |            |                         |
|               | Ahern, Lisa             | LAhern@SummitDD.org   |            | QA                   |            | View *                  |
|               | Akers, Alyssa           | aakers@summitdd.org   |            | SSA and RSS          |            | View -                  |
|               | Albright, Margaret      | MAlbright@SummitDD.c  | org        | ELT - Read Access    |            | View •                  |
|               | Allen, Antoinette       | AAllen@summitdd.org   |            |                      |            | View *                  |
|               | Altizer, Natalie        | naltizer@summitdd.org |            | SSA and RSS          |            | View -                  |
|               | Anders, Lois            | LAnders@SummitDD.org  | 9          | Community Supp Spec. | and Asst.  | View -                  |
|               | Apazeller, Elizabeth    | eapazeller@summitdd.o | rg         |                      |            | View -                  |
|               | Armbruster, Alyssa      | AArmbruster@SummitD   | D.org      | Community Supp Spec. | and Asst.  | View 👻                  |

At the bottom of any list, you'll have a page navigation option available to help you flip through the results list.

| Barnes, Barry | 322 Perry Rd<br>Tallmadge, OH 44278 | (330) 612-9509 (C)<br>jmetker740@gmail.com | May 7, 1967 | View • |
|---------------|-------------------------------------|--------------------------------------------|-------------|--------|
|               |                                     | 1 2 3 4 »<br>Showing 1-15 of 58            |             |        |

The last option from the **Search** drop-down button is **Export**. You can export any list to Excel by clicking on it and then locating the export in your *Downloads* folder.

| ← C ⋒ (≙ h                | ttps://summitdd-test.brittcosoftware.co   | m/staff                                                       |                                                       | A* 🟠 🍭                              | ¢ ⊕ ₹            | 👒 🚺                |
|---------------------------|-------------------------------------------|---------------------------------------------------------------|-------------------------------------------------------|-------------------------------------|------------------|--------------------|
| 🕒 Creative Housing R 🍃 Da | ashboard   Brittco 🍃 Dashboard   Brittco. | 🍺 Dashboard   Brittco 🍃 Dashboard   Brittco 🍃 Clients   Britt | co Soft 🚺 Brittco   Trello 🛛 🚏 Marcia Erickson - Br 🚽 | Contract Downloads                  | P1 Q 🔗           | . 📋 Other favorite |
| Brittco 🗏 Com             | nmunity Connections Northeast Ohio 👻      |                                                               |                                                       | staff (1).xlsx<br>Open file         |                  | Bacola, Robin 👻    |
|                           |                                           |                                                               |                                                       | C7715093230310002 Comm<br>Open file | 1 Conn NE OH.txt |                    |
| Staff                     | Staff                                     |                                                               |                                                       | See more                            |                  | eate New Staff     |
| Local Funding             | Search Staff                              |                                                               |                                                       |                                     |                  | Search 🔻           |
| Incidents                 | Search Star                               |                                                               |                                                       |                                     |                  | Search             |
|                           | Name                                      | Email                                                         | Use                                                   | er Group                            |                  |                    |
| Reports                   | Bacola, Robin                             | rbacola@ccneohio.co                                           | Adn                                                   | nin                                 | View -           |                    |
|                           | Erickson, Marcia                          | marcia.l.erickson@gmail.com                                   | Adn                                                   | nin                                 | View -           |                    |
|                           |                                           |                                                               | Showing 1-2 of 2                                      |                                     |                  |                    |

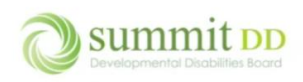

Once in Excel, you can apply filters from **Home>Editing>Sort & Filter** to further navigate through the list. Remember – if you download data from Brittco you need to keep HIPAA regulations in mind and protect the data of those we serve.

| ( | Au         | toSave Off                                       | 19 × € × ≈ staff (1).xlsx                                                                                                 | - Excel             |                   |                 |          | :h                            |                  |                                            |                      |                    |                                    | Marcia                         | L Erickson                  | ا 🚷                        | _       | o x       |
|---|------------|--------------------------------------------------|----------------------------------------------------------------------------------------------------|---------------------|-------------------|-----------------|----------|-------------------------------|------------------|--------------------------------------------|----------------------|--------------------|------------------------------------|--------------------------------|-----------------------------|----------------------------|---------|-----------|
|   | File       | Home Insert                                      | Page Layout Formulas Dat                                                                                                  | ta Review           | View Automate     | e Help          |          |                               |                  |                                            |                      |                    |                                    |                                |                             | Pcc                        | omments | 년 Share 👻 |
|   | Paste<br>V | X Cut<br>Copy ∽<br>✓ Format Painter<br>Clipboard | $ \begin{array}{c c} \hline Calibri & & 11 & \\ \hline B & I & \underline{U} & \\ \hline Font & & \\ \hline \end{array} $ | A^ A <sup>×</sup> 3 |                   | ab<br>Wrap Text | enter ~  | General<br>\$ ~ % 9<br>Number | ~ C<br>→ C<br>Fo | onditional<br>rmatting v Table v<br>Styles | Cell Ins<br>Styles * | sert Delete Format | ∑ AutoSum<br>↓ Fill ×<br>♦ Clear × | Sort & ind & Filter ~ Select ~ | Analyze<br>Data<br>Analysis | Sensitivity<br>Sensitivity | Add-ins | ~         |
| A | 1          | ·<br>•]:[)                                       | $\times \checkmark f_x$ ID                                                                                                |                     |                   |                 |          |                               |                  |                                            |                      |                    |                                    |                                |                             |                            |         | ~         |
|   | A          | В                                                | С                                                                                                    | D                   | E                 | F               |          | G                             | н                | I.                                         | J                    |                    | K I                                | M                              |                             | N                          | 0       | P 🔺       |
| 1 | ID         | Full Name                                        | Email                                                                                                    | User Group          | Job Title         | Phone Number    | Secondar | y Phone Number                | Department       | Employee Number                            | Primary Sup          | ervisor Secondary  | Supervisor Not                     | tes Created Date               | Inac                        | tive Date                  |         |           |
| 2 | 9944       | 5 Bacola, Robin                                  | rbacola@ccneohio.co                                                                                                    | Admin               | CEO               |                 |          |                               |                  |                                            |                      |                    |                                    | 2023-04-24 13:                 | 57:40                       |                            |         |           |
| 3 | 9944       | 4 Erickson, Marcia                               | marcia.l.erickson@gmail.com                                                                                               | Admin               | Fake Staff Person |                 |          |                               |                  |                                            |                      |                    |                                    | 2023-04-24 13:                 | 04:58                       |                            |         | I         |

#### Level of Access

Depending on your role, you may have read-only access to the records in certain modules or you may have full access (read/edit/create) to the records. For example, a staff member with full access would see the **Create New Staff** button at the top of the *Staff* module.

| Brittco = All | Services Provider 🝷 |                             |                  |            | 🖉 🕐 Ericksonski, Martia 👻 |
|---------------|---------------------|-----------------------------|------------------|------------|---------------------------|
| Staff         | Staff               |                             |                  |            | + Create New Staff        |
| Local Funding | Search Staff        |                             |                  |            | Search 🝷                  |
| incluents     | Name                | Email                       |                  | User Group |                           |
| Reports       | Ericksonski, Martia | ericksonski@allservices.com |                  | Admin      | View -                    |
|               |                     |                             | Showing 1-1 of 1 |            |                           |
|               |                     |                             |                  |            |                           |

In addition, when you look at the staff records, everyone will have a **View** button but those with full access can click on the drop-down arrow next to **View** and choose **Edit**. Full access to records is limited to maintain data integrity and consistency.

| Brittco ≡ All | Services Provider 💌 |                             |                  |            | 2 (  | Ericksonski, Martia • |
|---------------|---------------------|-----------------------------|------------------|------------|------|-----------------------|
| Staff         | Staff               |                             |                  |            |      | + Create New Staff    |
| Local Funding | Search Staff        |                             |                  |            |      | Search 🝷              |
| Incidents     | Name                | Email                       |                  | User Group |      |                       |
| Reports       | Ericksonski, Martia | ericksonski@allservices.com |                  | Admin      | View |                       |
|               |                     |                             | Showing 1-1 of 1 |            | Edit |                       |
|               |                     |                             |                  |            |      |                       |

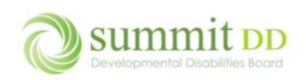

#### Getting Help in Brittco

If you are working in a module or running a report and you need assistance, Brittco has online help available to you. From any module, you can click on the **Help** icon in the upper right corner by your name.

| Brittco = Al  | I Services Provider 👻 |                             |                  |            | Ericksonski, Martia • |
|---------------|-----------------------|-----------------------------|------------------|------------|-----------------------|
| Staff         | Staff                 |                             |                  |            | + Create New Staff    |
| Local Funding | Search Staff          |                             |                  |            | Search 💌              |
| Incidents     | Name                  | Email                       |                  | User Group |                       |
| Reports       | Ericksonski, Martia   | ericksonski@allservices.com |                  | Admin      | View                  |
|               |                       |                             | Showing 1-1 of 1 |            |                       |
|               |                       |                             |                  |            |                       |

This opens a general Help web page where you can scroll through to see the help topics available. If you don't find the topic you're interested in, you can click in the *Search* box and type in a topic and press **Enter** on your keyboard.

| Brittco                                  |                                    | Submit a request Sign in                   |   |
|------------------------------------------|------------------------------------|--------------------------------------------|---|
| Brittco Software Help & Learning > Britt | tco Software for County Boards     | Q PAWS                                     | ) |
|                                          | Brittco Software for County Boards |                                            |   |
|                                          | Getting Started - SSA              | Getting Started - Administrator            |   |
|                                          | Overview: SSA                      | Overview: Administrator                    |   |
|                                          | Understanding the Tabs: SSA        | Setting Up Users                           |   |
|                                          | Writing A Case Note                | Staff Tab and Impersonating a Staff Member |   |
|                                          | Review Case Notes                  | Clients Tab                                |   |

It will call up your search results and you may be able to find an answer in the articles. Click a link to open an article. If you still can't find what you're looking for, click on the **Submit a Request** link.

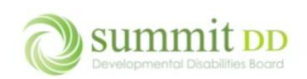

| i           | Brittco                                                                                                    |        | Submit a request Sign in | Î |
|-------------|----------------------------------------------------------------------------------------------------|--------|--------------------------|---|
| E           | Brittoo Software Help & Learning > Search results                                                                                                    | Q PAWS |                          |   |
| 1           | Search results<br>13 results for "PAWS"                                                                                                    |        |                          |   |
| I           | Knowledge base                                                                                                    |        |                          |   |
| r<br>E      | Verify PAWS Authorization<br>Siftico Software Help & Learning -> Brittco Software for DD -> Setup - Brittco Support 4<br>rears ago                             |        |                          |   |
| 1           | Company Info' tab and check the 'Verify PAWS Authorization' checkbox:<br>mport the PAWS Utilization report. With this feature                                  |        |                          |   |
| i<br>E<br>S | How to Access PAWS Utilization Information<br>Brittoo Software Help & Learning -> Brittoo Software for DD -> Client Information Brittoo<br>jupport 6 years ago |        |                          |   |

This opens a *Submit a Request* page. Enter your **Email Address** and then a **Subject** – but be aware that as soon as you type in a subject, you'll probably get a list of articles they hope might help.

| Brittco                                             | Submit a request | Sign in |
|-----------------------------------------------------|------------------|---------|
| Brittco Software Help & Learning > Submit a request | Q Search         |         |
| Submit a request                                    |                  |         |
| molesen@summitdd.org                                |                  |         |
| Subject*                                            |                  |         |

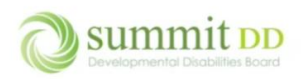

# Submit a request

Your email address \*

molesen@summitdd.org

Subject\*

PAWS

### Suggested articles

Verify PAWS Authorization

How to Access PAWS Utilization Information

How to Create a PAWS Utilization Report from the DODD Data Warehouse

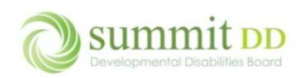

#### When this happens, just scroll down to **Description** and **Agency Name** to complete your request. Click **Submit**.

| Subject*                                                                                                  |
|----------------------------------------------------------------------------------------------------|
| PAWS                                                                                                    |
|                                                                                                    |
| Suggested articles                                                                                        |
| Verify PAWS Authorization                                                                                 |
| How to Access PAWS Utilization Information                                                                |
| How to Create a PAWS Utilization Report from the DODD Data Warehouse                                      |
| How to Import DODD Reports                                                                                |
| Inhibit HPC Time Entry if Authorized Dollars Exceeded                                                     |
| Setting up Brittco as a Vendor in CNT                                                                     |
| How To Import Billing Data                                                                                |
| December 2019 Updates                                                                                     |
| FAQs                                                                                                    |
| August 2019 Updates                                                                                       |
| Description *                                                                                             |
| I need some assistance in locating previous versions of PAWS authorizations.                              |
|                                                                                                    |
|                                                                                                    |
| Please enter the details of your request. A member of our support staff will respond as soon as possible. |
| Agency Name*                                                                                              |
| Summit County Board of DD                                                                                 |
| Attachments                                                                                               |
| Add file or drop files here                                                                               |
|                                                                                                    |
|                                                                                                    |
| Submit                                                                                                    |
|                                                                                                    |

Note: You can take screenshots of any issues you're having using the Snipping Tool and saving them as attachments.

| SUMMIT COUNTY BOARD OF DD |               |                              |
|---------------------------|---------------|------------------------------|
| INTRODUCTION TO BRITTCO   | PAGE 11 OF 12 | PROVIDERSUPPORT@SUMMITDD.ORG |

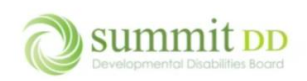

#### Logging Out of Brittco

When you've completed your work, you can log out of Brittco by clicking on your name in the upper right corner (also referred to as your account) and choosing **Log Out**.

| Brittco = All | iervices Provider 👻 |                           |          |           |  | M |
|---------------|---------------------|---------------------------|----------|-----------|--|---|
|               | Dashboard           |                           |          |           |  |   |
| nding         |                     | Messages                  | View All |           |  |   |
|               |                     | You have no new messages. |          |           |  |   |
|               |                     | Incidents - Last 14 Days  |          |           |  |   |
|               |                     |                           |          | Incidents |  |   |

If you are logged into Brittco but not actively working in the system, you'll receive a warning about your inactivity at 25 minutes. If your system continues to be idle, at 30 minutes you are automatically logged out.

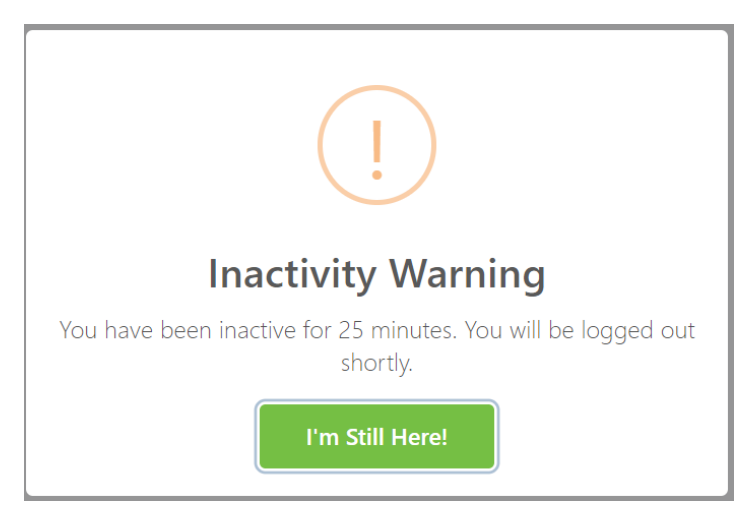